# QUANTUM

Guía para proveedores del PNUD – Uso del Portal Quantum

# **Registro de perfil de proveedor**

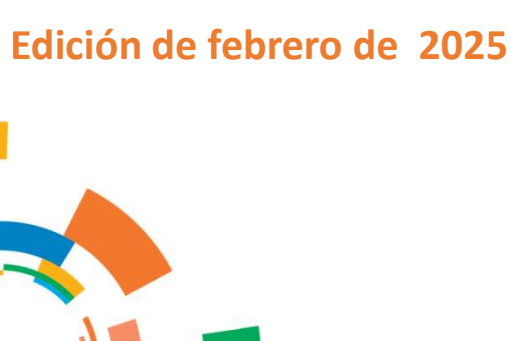

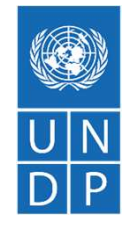

|                                        |                                                                                    |                                                                                  | Notifications                                                                                                   |                                                                                   | Show Ad         |
|----------------------------------------|------------------------------------------------------------------------------------|----------------------------------------------------------------------------------|----------------------------------------------------------------------------------------------------|-----------------------------------------------------------------------------------|-----------------|
| C                                      |                                                                                    |                                                                                  | Q Search                                                                                                    |                                                                                   |                 |
| Good atternod                          | on, supplier Guide                                                                 | e un quantur                                                                     | • FYI<br>Summar Desilia Courses Sans and SECCE up                                                               | e Zenowczeń bu 1 jeższeń (Czernos                                                 | 4 mitutes ego   |
| Supplier Portal Tools                  | Others                                                                             |                                                                                  |                                                                                                    |                                                                                   | Déamites        |
| A805                                   |                                                                                    |                                                                                  | Pft<br>Negotiation UVDP-PSU-00280 (Bimanu P                                                                     | U training Deno) Was Cosed                                                        | 1 merk apo      |
|                                        |                                                                                    |                                                                                  | Buyer02 PSU                                                                                                    |                                                                                   | Dismiss         |
|                                        |                                                                                    |                                                                                  | FM<br>Negotietor UNDP-PSU-00279 (Bitheru-T                                                                      | easury Management Systems) Was Dosed                                              | T week ago      |
| Supplier Portal                        | Т                                                                                  |                                                                                  | Biyyer02 PSU                                                                                                    |                                                                                   | Diamisa         |
|                                        |                                                                                    |                                                                                  | Pri<br>Negotation UNOP-PSU-00277 (Bimaru-1)<br>Becerld PSU                                                      | satury Management Systems) Was Dosed                                              | 1 week ago      |
|                                        |                                                                                    |                                                                                  | En la constanti de la constanti de la constanti de la constanti de la constanti de la constanti de la constanti |                                                                                   | Diamita         |
| Things to Finish                       |                                                                                    |                                                                                  | Negotation UNDR-PSU-00277 Birharu-1                                                                             | easury Management Systems) is Opping Ear                                          | 1 Need 200      |
|                                        | 1                                                                                  |                                                                                  | Buyer02 PSU                                                                                                    |                                                                                   | Dismiss         |
|                                        | 4 minutes ago X                                                                    | 1 week ago                                                                       |                                                                                                    | Load More berry                                                                   | 1-5 of 166 tema |
| Assigned to Me<br>156<br>Created by Me | m<br>Supplier Profile<br>Change Request<br>56003 was Approved<br>by United Nations | M<br>Negotiation UNDP-<br>PSU-00280<br>(Birhanu PSU training<br>Demo) Was Closed | M<br>Negotiation UNDP-<br>PSU-00279 (Birhanu-<br>Treasury Management<br>Systems) Was Closed                     | Megotiation UN<br>PSU-00277 (Birk<br>Treasury Manag <b>&gt;</b><br>Systems) Was C |                 |
| 0                                      | These                                                                              | BuyerB2 PSU                                                                      | Ruyerd2 PSJ                                                                                                    | Buyerd2 PSU                                                                       |                 |

## QUANTUM

# Introducción

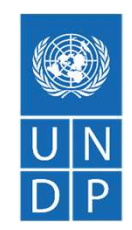

Varias agencias de las Naciones Unidas (ONU), incluyendo el Programa de las Naciones Unidas para el Desarrollo (PNUD), ONU Mujeres, el Fondo de Desarrollo de Capital de Naciones Unidas (UNCDF), Voluntarios de Naciones Unidas (UNV), la Organización de Aviación Civil Internacional (ICAO) y la Organización Meteorológica Mundial (WMO), han adoptado un nuevo sistema ERP unificado de Oracle Cloud. Este sistema incluye un portal de proveedores para gestionar la interacción con los proveedores en los procesos de licitación y gestión de contratos. Este documento está dirigido a cualquier proveedor que desee hacer negocios con las agencias mencionadas y sirve como guía para el uso del portal en línea.

La guía del portal de proveedores está diseñada para individuos o empresas que deseen participar en procesos de contratación a través del portal o registrarse como proveedores autorizados para gestionar acuerdos contractuales.

### Esta guía cubre:

- Requisitos para el registro en el portal de proveedores.
- Pasos para el auto-registro en línea.
- Consejos prácticos y resolución de problemas para el registro.

## QUANTUM

# ¿Qué es el Portal de Proveedores?

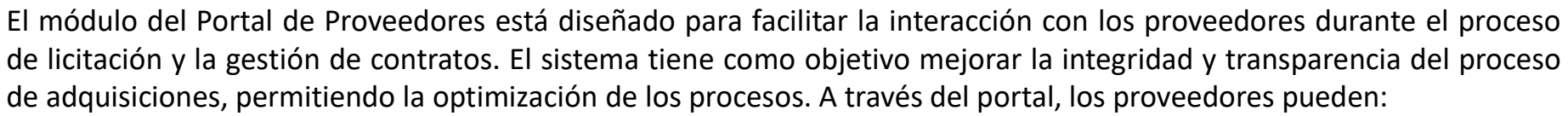

- Ver documentos de licitación.
- Presentar sus ofertas en línea.
- Comunicarse con la Unidad de Adquisiciones.

El sistema garantiza los valores fundamentales de adquisición de la ONU: imparcialidad, integridad, transparencia y rendición de cuentas.

### Principales beneficios del sistema:

- •No se aceptan presentaciones tardías: Las ofertas solo pueden enviarse antes de la fecha límite.
- •Ofertas selladas electrónicamente: Las ofertas se encriptan hasta el cierre de la licitación.
- •Estampado electrónico de ofertas: Garantiza que la información enviada no pueda ser modificada después de la fecha límite.
- •Optimización del proceso de licitación: Permite registrar la empresa, acceder a información y documentos, presentar ofertas en línea y recibir notificaciones automáticas sobre evaluaciones y adjudicaciones.
- •Registro de auditoría: El sistema mantiene un historial de todas las actividades para aumentar la transparencia y la rendición de cuentas.

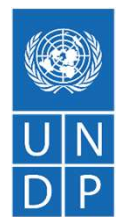

# Proceso de Registro

## 1 - Preparación para el registro

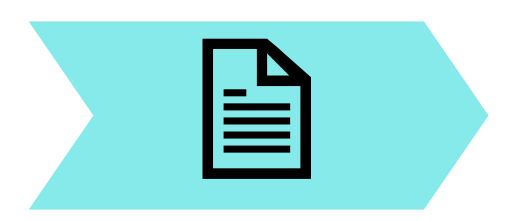

- Tener copias de los documentos obligatorios y opcionales.
- Definir quién usará el portal en nombre de la empresa.

## 2 - Completar el perfil en línea

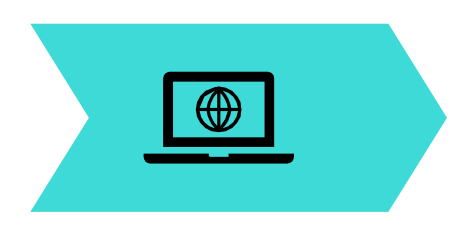

- 1. Iniciar el registro.
- Ingresar detalles de la empresa, información de contacto, dirección, clasificación comercial, datos bancarios y categorías de productos.
- 3. Completar el cuestionario requerido.

## 3 - Establecer la contraseña

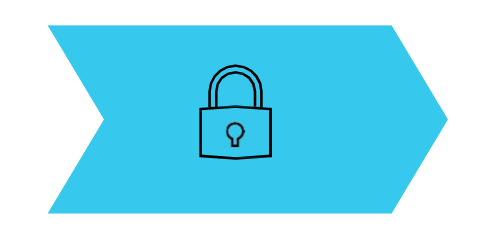

- 1. Recibir el primer correo de confirmación.
- 2. Correo con enlace para establecer la contraseña.
- Activar la autenticación multifactor (MFA).

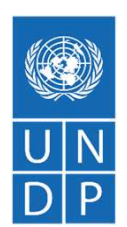

## Prepárese para el registro

Antes de iniciar el proceso de registro en línea, siga las siguientes indicaciones para prepararse con anticipación y asegurar que el proceso de registro en línea se desarrolle sin inconvenientes:

- A. Si ya está registrado en Quantum, inicie sesión con su cuenta existente en lugar de crear un nuevo perfil.
- B. Tener copias de los documentos necesarios para agilizar el proceso de registro.
- C. Designar usuarios dentro de la empresa que tendrán acceso al portal y definir sus correos electrónicos.

## AVISO IMPORTANTE

- Tenga lista la información y documentación necesaria antes de iniciar el proceso de registro.
- Las empresas con sus propios dominios de correo electrónico deben asegurarse de que undp.org y oracle.com no estén bloqueados por sus firewalls de correo electrónico.

### Documentos necesarios para el registro

### **Obligatorios:**

- Número de identificación: para empresas RUC y para personas naturales cédula de identidad.
- Nombre de la empresa registrado legalmente.
- Datos de contacto para la administración de la cuenta.
- Dirección legal de la empresa.
- Documentación requerida si la empresa pertenece a una categoría especial descrita en la guía.
- Documento sobre el estatus de propiedad femenina (si aplica).
- Certificado bancario para proveedores autorizados.

### **Recomendados:**

- Breve descripción del perfil de la empresa.
- Copias de documentos de registro de la empresa.
- Copias de certificaciones relevantes como ISO 9001, ISO 14001, ISO 14064, entre otras.

### **Registrar perfil**

**Iniciar Registro** 

Para registrar su perfil de proveedor, haga clic en el siguiente enlace <u>https://www.undp.org/es/ecuador/adquisiciones</u> Luego, acceda a cualquier **anuncio de adquisiciones**, haga clic en **"View"** y seleccione la opción **"Supplier Registration"** 

## Anuncios

| ocation | Reference Number      | Posted           | Deadline  |                          |                    |                                                               |                                                                                                    |
|---------|-----------------------|------------------|-----------|--------------------------|--------------------|---------------------------------------------------------------|----------------------------------------------------------------------------------------------------|
| JNDP    | UNDP-ECU-00592        | 15-Jan-25        | 07-Feb-25 | VIEW                     |                    |                                                               |                                                                                                    |
| 1       | l<br>Lannan Mariaa    |                  |           |                          |                    |                                                               |                                                                                                    |
|         | Recruitn<br>conduct   | ment of<br>mappi | Nation    | nal Individ<br>I assessm | fual C<br>ient.    | Consult                                                       | ant to                                                                                                    |
|         | E. Addition contracts |                  | 1000      | Chi Chatera              |                    | 21. Mar. 20. (1                                               | ROUND AND AND ADDRESS OF ADDRESS OF ADDRESS ADDRESS ADDRES                                                                                                    |
|         | 100.000 (A            | No. Int. Int.    | 1000      | No. 818.0                |                    |                                                               | a statement of the                                                                                                    |
|         | Supplier Re           | gistration.      |           | ener of MCC barrier (    | 1 page and 1 hours | anal a scienting a<br>l'his quant par a<br>r sang tir science | Land for the second second sec |

**ANUNCIO IMPORTANTE** 

Si ya está registrado en el sistema pero no recuerda la contraseña, por favor **no se registre nuevamente**.

Por favor, haga clic <u>here</u> para iniciar sesión en el sistema con su ID de usuario (dirección de correo electrónico) y contraseña. Si ha olvidado su contraseña, debe hacer clic en el enlace "¿Necesitas ayuda para iniciar sesión <u>Click here</u>" y crear una nueva contraseña. Consulte las instrucciones sobre cómo generar una nueva contraseña en caso de que la olvide.

## **Registrar perfil**

## **Iniciar Registro**

# 

## **Registro de proveedores**

Welcome to Quantum Supplier Registration. Please use your email for initial authentication. Please refer the Us guide.

Bienvenido al registro de proveedores de Quantum. Utilice su correo electrónico para la autenticación inicial. Consulte la Guía del usuario.

Bienvenue sur le site de l'inscription des fournisseurs de Quantum. Veuillez utiliser votre adresse e-mail pou l'authentification initiale. Veuillez vous référer au <mark>guide de l'utilisateur.</mark>

#### Introduzca su correo electrónico.

Obtenga un código de acceso único para comenzar.

| Correo electrónico      |     |         |
|-------------------------|-----|---------|
|                         | Ned | esaric: |
| Enviar código de acceso |     |         |
|                         |     |         |

- 1. Ingrese su dirección de correo
- 2. Clic en enviar código de acceso
- 3. Revise su correo

#### Configuración de idioma

La interfaz de registro está disponible en inglés, español y francés y se mostrará automáticamente según la configuración de idioma de su navegador de internet. Por defecto, se mostrará en inglés si su configuración está en cualquier otro idioma.

## Revise su correo electrónico\* para obtener el código de acceso / contraseña de un solo uso

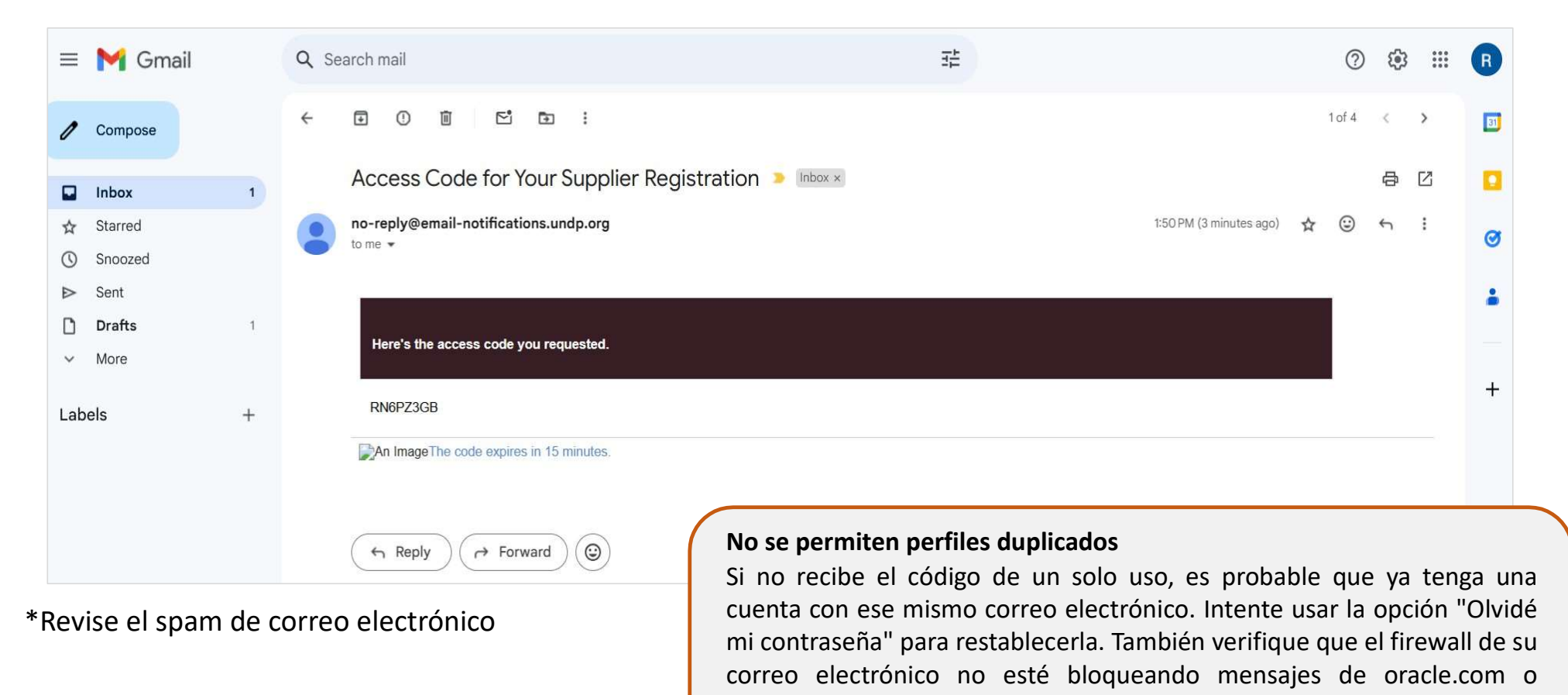

undp.org.

## **Registrar perfil**

## **Iniciar Registro**

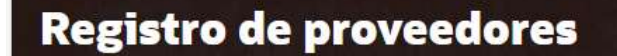

Welcome to Quantum Supplier Registration. Please use your email for initial authentication. Please re the User guide.

Bienvenido al registro de proveedores de Quantum. Utilice su correo electrónico para la autenticación inicial. Consulte la Guía del usuario.

Bienvenue sur le site de l'inscription des fournisseurs de Quantum. Veuillez utiliser votre adresse e pour l'authentification initiale. Veuillez vous référer au guide de l'utilisateur.

#### Introduzca su código.

Use el código que le enviamos al correo electrónico paola.herreria@undp.org.

El código caducará en 15 minutos.

| fdhZN     | <i>l</i> icR               |           |
|-----------|----------------------------|-----------|
| Continuar |                            | Necesario |
| 1.        | Ingrese el código de acces | 50        |
| 2.        | Clic en continuar          |           |

# PASOS PARA REGISTRARSE

| 1 Detalles | de la | compañía | (persona |
|------------|-------|----------|----------|
| jurídica)  |       |          |          |

2 Contactos

3 Direcciones

7 Cuestionario

4 Clasificaciones del negocio

5 Cuentas bancarias

6 Productos y servicios

8 Finalizar Registro

# 1: DETALLES DE LA COMPAÑÍA

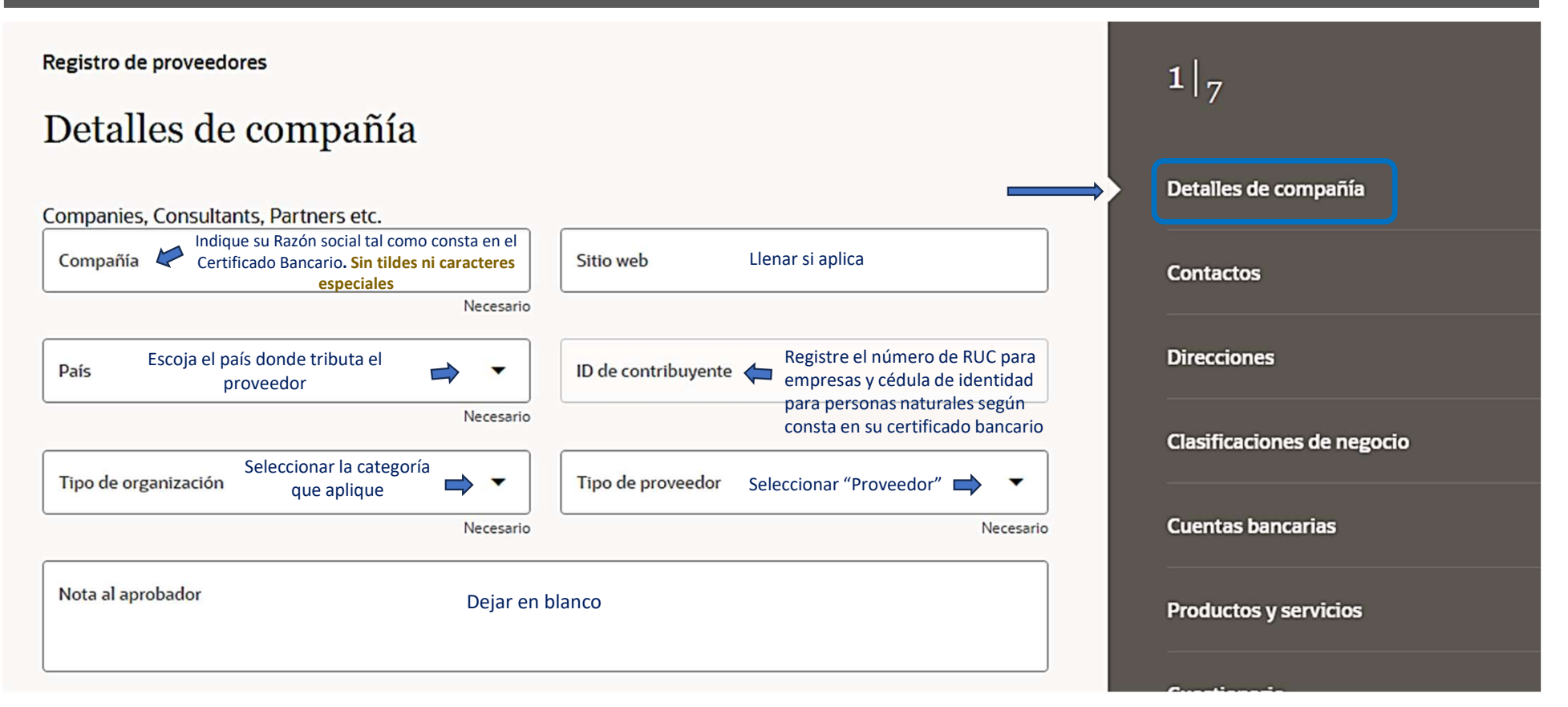

# 1: DETALLES DE LA COMPAÑÍA

| Información adicional                                                                          |                                                                                                    |                            |
|------------------------------------------------------------------------------------------------|----------------------------------------------------------------------------------------------------|----------------------------|
| País de origen Escoja el país de constitución                                                  | Identificador nacional 🖕 Registre el número de RUC o<br>cédula de identidad según<br>aplique                                               | Contactos                  |
| UNGM Vendor ID Completar si dispone                                                            | Género Seleccionar el género de la<br>persona de contacto                                                                                  | Direcciones                |
| Anexar documentos de impuestos y seguros, y otros documentos<br>Adjuntar documentos            | relevantes                                                                                                    | Clasificaciones de negocio |
| Arrastrar y Soltar<br>Seleccione o suelte archivos aquí.<br>Seleccione o suelte archivos aquí. | o Cédula de Identidad para personas naturales.<br>identidad del Representante legal (según corresponda).<br>o de la empresa según aplique. | Cuentas bancarias          |
| URL                                                                                            | Agregar URL                                                                                                    | Productos y servicios      |
| No hay elementos para mostrar.                                                                 |                                                                                                    | Cuestionario               |
|                                                                                                | Cancelar Guardar Continuar                                                                                                    |                            |
|                                                                                                | Guardar y continuar                                                                                                    |                            |

# 2: CONTACTO

| Contactos                                                                                                    |                                                                                                    |                                                                                                    | 2 7                                                                                                    |
|----------------------------------------------------------------------------------------------------|----------------------------------------------------------------------------------------------------|----------------------------------------------------------------------------------------------------|----------------------------------------------------------------------------------------------------|
| ontacto 1<br>htroduzca los detalles del                                                                                                    | contacto para que se le envíer                                                                                                    | a comunicaciones de registro.                                                                                                    | Detailes de compañía                                                                                                    |
| Nombre Nombres                                                                                                    |                                                                                                    | Apellidos Apellidos                                                                                                    | Contactos                                                                                                    |
|                                                                                                    | Necesario                                                                                                    | Necesario                                                                                                    |                                                                                                    |
| Correo electrónico<br>Registró automáti                                                                                                    | co, por favor no cambiar                                                                                                    | Cargo Cargo de la persona de registro                                                                                                    | Directiones                                                                                                    |
| Pais 🗸                                                                                                    | Teléfono móvil Registre el r                                                                                                    | número de teléfono móvil de contacto                                                                                                    | Clasificaciones de negocio                                                                                                    |
| Pais 👻                                                                                                    | Teléfono Registre el número                                                                                                    | o convencional Extensión                                                                                                    | Cuentas bancarlas                                                                                                    |
| Pais <b>~</b>                                                                                                    | Fax<br>+593 Registre el núme                                                                                                    | ero si aplica                                                                                                    | Productos y servicios                                                                                                    |
| Es un contacto administr<br>wiaremos las comunicaciones ger<br>Este contacto necesita un<br>as cuentas de usuario proporciona<br>¿Qué roles de usuari<br>Asigne al menos 1 rol de usu | ativo?<br>werales al contacto administrativo<br>wa cuenta de usuario?<br>rán acceso en linea a las transacciones o<br>o necesita este contacto?<br>ario para específicar las responsabilida | <ul> <li>Sí O No</li> <li>Persona que recibe la información y las notificaciones del siste</li> <li>de proveedor y las tareas de autoservicio.</li> <li>Sí O No</li> <li>des del contacto.</li> </ul> | ma Esto significa que el usuario podrá iniciar<br>el portal de proveedores utilizando su din<br>correo electrónico y tendrá acceso a las<br>transacciones de proveedores. |
| Supplier Self Service Ad                                                                                                    | Supplier Bidder                                                                                                    | Supplier Accounts Receivable Specialist                                                                                                    | Todos los volos están prodotormino dos p                                                                                                    |
|                                                                                                    |                                                                                                    |                                                                                                    | 1000S IOS IORS ESTATI PLEUETETITINAUOS P                                                                                                    |

sesión en rección de

ara el primer etapa. al de berfil".

# **3: DIRECCIONES**

| Dirección 1                                         |                                                                                                    | <u>۵</u>                                         |
|-----------------------------------------------------|----------------------------------------------------------------------------------------------------|--------------------------------------------------|
| Dirección de ubica                                  | ción de la empresa o proveedor                                                                                                | Detalles de compañía                             |
| ¿Para qué se usa esta dir<br>Recibir órdenes de cor | Necesario<br>Seleccionar las 3 opcion<br>ección? Seleccionar las 3 opcion<br>npra Recibir pagos Oferta de solicitudes de ofer | rta Direcciones                                  |
| Pais/región Sele                                    | ccionar el país                                                                                                    | Clasificaciones de negocio                       |
| Línea de dirección 1<br>Coloque detalles de d       | rección Linea de dirección 2 Ciudad                                                                                           | Registre la ciudad Cuentas bancarias             |
| Estado Seleccionar la                               | provincia  Código postal Registre e                                                                                           | el código postal si aplica Productos y servicios |
| Correo electrónico Corre                            | eo electrónico automático                                                                                                    | Cuestionario                                     |
| Pais<br>US -                                        | Teléfono Ingresar número telefónico                                                                                           | Extensión Ingresar si aplica                     |
| Pais<br>US -                                        | Fax Ingresar si aplica                                                                                                    |                                                  |
| ¿Qué contactos están as                             | ociados a esta dirección?                                                                                                    |                                                  |
| + Agregar otra dirección                            | Gua                                                                                                    | ardar y continuar                                |

# 4: CLASIFICACIONES DEL NEGOCIO

| Registro de proveedores                                                                                               | 4 7                        |
|----------------------------------------------------------------------------------------------------|----------------------------|
| Clasificaciones de negocio<br>Introduzca al menos una clasificación de negocio o seleccione que no se aplica ninguna. | Detalles de compañía       |
| Seleccione una clasificación o confirme que ninguna es aplicable.                                                     | Contactos                  |
| Clasificación Escoja al menos una clasificación de negocio                                                            | Direcciones                |
| Propiedad para discapacitados                                                                                         | Clasificaciones de negocio |
| Certificaciones ISO                                                                                                   |                            |
| Propiedad de minorías                                                                                                 | Cuentas bancarias          |
| Otras Certificaciones                                                                                                 | Productos y servicios      |
| Pequeños negocios                                                                                                    |                            |
| Entidad propiedad de mujeres (51% o más) - Certificación externa                                                      | Cuestionario               |
| Entidad propiedad de mujeres (51 % o más): autoproclamada/sin certificación exte                                      |                            |
| Cancelar Guardar Continuar                                                                                            |                            |
| Guardar y continuar                                                                                                   |                            |

# **5: CUENTAS BANCARIAS**

#### **Cuentas bancarias**

|                                                                                                    |                                                                               | <u></u>                                                                  |
|----------------------------------------------------------------------------------------------------|-------------------------------------------------------------------------------|--------------------------------------------------------------------------|
| Pais<br>Ecuador                                                                                                    | Escoja el país al qu                                                          | ue pertenece el banco/sucursal                                           |
| Número de sucursal                                                                                                    | Escoja la primera opción                                                      | Banco Seleccionar su banco                                               |
| Sucursal Escoj                                                                                                    | a la primera opción                                                           | Número de cuenta Ingrese su número de cuenta     Necesar                 |
| IBAN Opcion                                                                                                    | al para cuentas en el exterio                                                 | or Moneda Seleccione el tipo de moneda 👻                                 |
| Tipo de cuenta Sel                                                                                                    | eccionar el tipo de cuenta                                                    | a▼ Nombre de titular de cuenta Ingresar el nombre del                    |
| Nombre de titular de<br>ampo opcional p                                                                                          | e cuenta alternativo<br>ara colocar una cuenta alterr                         | Sufijo de cuenta                                                         |
|                                                                                                    |                                                                               |                                                                          |
| Digitos de <mark>co</mark> ntrol                                                                                                 |                                                                               | Referencia de cuenta secundaria                                          |
| Digitos de control<br>nexe documentos ac<br>Arrastrar y S<br>Seleccione o suelte                                                 | reditativos<br>Soltar Adjunta<br>archivos aquí. Certific                      | tar:<br>icado bancario actualizado                                       |
| Digitos de control<br>nexe documentos ac<br>Arrastrar y S<br>Seleccione o suelte<br>URL                                          | reditativos<br>Soltar Adjunta<br>Parchivos aquí. Certific                     | tar:<br>icado bancario actualizado                                       |
| Digitos de control<br>nexe documentos ac<br>Arrastrar y S<br>Seleccione o suelte<br>URL<br>No hay elemento:                      | reditativos<br>Soltar Adjunta<br>archivos aquí, Certific                      | tar:<br>icado bancario actualizado                                       |
| Digitos de control<br>nexe documentos ac<br>Arrastrar y S<br>Seleccione o suelte<br>URL<br>No hay elementos<br>+ Agregar otra co | reditativos<br>Soltar Adjunta<br>e archivos aqui. Certific<br>s para mostrar. | tar:<br>icado bancario actualizado<br>Agregar URL<br>Guardar y continuar |

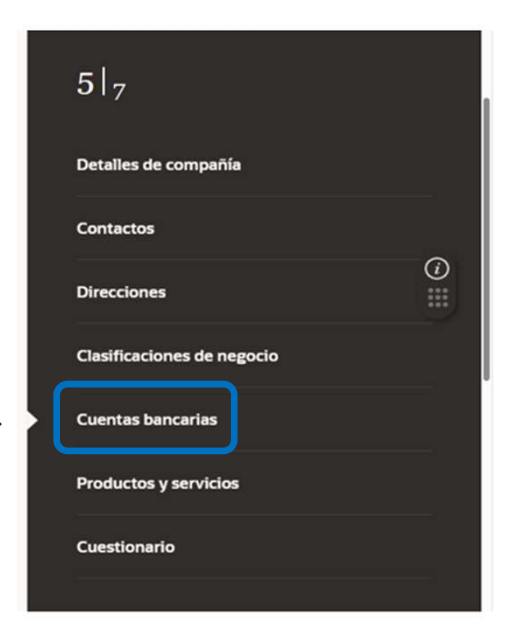

- Por favor ingresar el nombre del titular de la cuenta tal como consta en el certificado bancario.
- Si su banco o sucursal no está en la lista seleccione:
- MI BANCO NO ESTÁ EN LA LISTA
- MI SUCURSAL NO ESTÁ EN LA LISTA

# 6: PRODUCTOS Y SERVICIOS

#### Productos y servicios

| Q Buscar por categoría o descripción                                                                                    |                                                                                            |
|----------------------------------------------------------------------------------------------------|--------------------------------------------------------------------------------------------|
| Categoria                                                                                                    | Descripción                                                                                |
| <ul> <li>A - Materias primas,<br/>productos quimicos, papel,<br/>combustible</li> </ul>                                 | A - Materias primas, productos quimicos, papel, combustible                                |
| B - Equipos y herramientas<br>industriales                                                                              | B - Equipos y herramientas industriales                                                    |
| C - Componentes y<br>Suministros                                                                                        | C - Componentes y Suministros                                                              |
| <ul> <li>D - Equipos y suministros de<br/>construccion, transporte e<br/>instalaciones</li> </ul>                       | D - Equipos y suministros de construccion, transporte e instalaciones                      |
| <ul> <li>E - Equipos y suministros<br/>medicos, de laboratorio y de<br/>prueba y productos<br/>farmaceuticos</li> </ul> | E - Equipos y suministros medicos, de laboratorio y de prueba y productos<br>farmaceuticos |
| <ul> <li>D F - Equipos y suministros<br/>para la industria de<br/>alimentos, limpieza y<br/>servicios</li> </ul>        | F - Equipos y suministros para la industria de alimentos, limpieza y servicios             |
| <ul> <li>G - Equipos y suministros de<br/>negocios, comunicacion y<br/>tecnologia</li> </ul>                            | G - Equipos y suministros de negocios, comunicacion y tecnologia                           |
| <ul> <li>H - Equipos y suministros de<br/>defensa, seguridad y<br/>proteccion</li> </ul>                                | H - Equipos y suministros de defensa, seguridad y proteccion                               |
| <ul> <li>D I - Equipos y suministros<br/>personales, domesticos y de<br/>consumo</li> </ul>                             | I - Equipos y suministros personales, domesticos y de consumo                              |
| ) J-Servicios                                                                                                    | J-Servicios                                                                                |
|                                                                                                    |                                                                                            |
|                                                                                                    | Cancelar Guardar Continuar                                                                 |

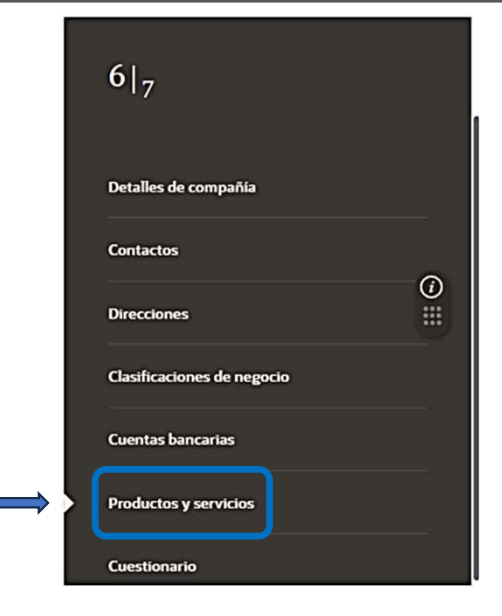

• Seleccionar la casilla que aplique según los servicios que presta, puede seleccionar varios ítems.

| Cuestionario                                                                                               | 7  <sub>7</sub>            |
|----------------------------------------------------------------------------------------------------|----------------------------|
| Corporate Profile 	 Women Owned Org Details ○ Proof Of Banking ○ Supplier Portal T&C ○                     | Detalles de compañía       |
| 9 Ingrese el año en formato AAAA (Ej: 2020)                                                                | Contactos                  |
| Obligatoria                                                                                                | (i)<br>Direcciones         |
| 2. Indique el número de empleados a tiempo completo<br>Obligatoria                                         | Clasificaciones de negocio |
|                                                                                                    | Cuentas bancarias          |
| 3. Proporcione un breve resumen del perfil de la empresa y su principal área de experiencia<br>Obligatoria | Productos y servicios      |
|                                                                                                    | Cuestionario               |

- El cuestionario contiene 4 secciones y un total de 13 ítems a ser completados.
- Por favor, ingrese toda la información requerida obligatoria en cada ítem.
- Recuerde adjuntar los documentos de respaldo en los ítems requeridos.
- Una vez que cada sección esté completa, se mostrará un visto de color verde en la parte superior, junto al nombre de la sección.

4. Posee un certificado de garantía de calidad, por ejemplo ISO 9001? En caso afirmativo proporcione una copia.

Obligatoria

🔾 a. Sí

O b. No

5. Posee su empresa una política medioambiental corporativa o un sistema de gestión medioambiental como ISO 14001 o ISO 14064 o equivalente? Obligatoria

🔲 a. Política medioambiental de la empresa

b. ISO 14001

C. ISO 14064

d. Otros, especifíque

e. Ninguno

6. Demuestra su Organización un compromiso significativo con la sostenibilidad, incluyendo los siguientes aspectos que han sido identificados en el Marco de Adquisiciones Sostenibles de las Naciones Unidas? # Ambiental: prevención de la contaminación, recursos sostenibles; cambio climático y mitigación y protección del medio ambiente, biodiversidad. # Social: derechos humanos y cuestiones laborales, igualdad de género, consumo sostenible y salud y bienestar social. # Económico: cálculo del coste del ciclo de vida completo, comunidades locales y pequeñas o medianas empresas, y sostenibilidad de la cadena de suministro. Adjunte una declaración formal que describa el compromiso de su organización con la sostenibilidad, en la medida de lo posible aportando pruebas de resultados tangibles que demuestren los avances, seleccione todas las que correspondan.

Obligatoria

- Por favor ingrese toda la información requerida obligatoria en cada ítem.
- Recuerde adjuntar los documentos de respaldo en los ítems requeridos.
- Una vez que cada sección esté completa, se mostrará un visto de color verde en la parte superior, junto al nombre de la sección

|   | Detalles de compañía       |            |
|---|----------------------------|------------|
|   | Contactos                  |            |
|   | Direcciones                | <i>(</i> ) |
|   | Clasificaciones de negocio |            |
|   | Cuentas bancarias          |            |
|   | Productos y servicios      |            |
|   | Cuestionario               |            |
| a |                            |            |

| 6. Demuestra su Organización un compromiso significativo con la sostenibilidad, incluyendo los siguientes aspectos que han sido identificados en el<br>Marco de Adquisiciones Sostenibles de las Naciones Unidas? # Ambiental: prevención de la contaminación, recursos sostenibles; cambio climático y<br>mitigación y protección del medio ambiente, biodiversidad. # Social: derechos humanos y cuestiones laborales, igualdad de género, consumo<br>sostenible y salud y bienestar social. # Económico: cálculo del coste del ciclo de vida completo, comunidades locales y pequeñas o medianas empresas,<br>y sostenibilidad de la cadena de suministro. Adjunte una declaración formal que describa el compromiso de su organización con la sostenibilidad, en la<br>medida de lo posible aportando pruebas de resultados tangibles que demuestren los avances, seleccione todas las que correspondan. | 7  <sub>7</sub>            |
|----------------------------------------------------------------------------------------------------|----------------------------|
| Obligatoria                                                                                                    |                            |
| a. Declaración formal                                                                                                    |                            |
| D b. Reporte de sostenibilidad                                                                                                    | Detalles de compañía       |
| 🗌 c. Comunicación del Pacto Global de la ONU sobre los progresos realizados                                                                                                    |                            |
| 🗌 d. Otro, especifíque                                                                                                    | Contactos                  |
| C e. Ninguno                                                                                                    | (i)<br>Direcciones         |
| 7. Adjunte los siguientes documentos que son obligatorios<br>Obligatoria                                                                                                    | Clasificaciones de negocio |
| O a. Certificado de registro de empresas                                                                                                    |                            |
| O b. Documento oficial que confirma la situación y el número de registro fiscal                                                                                                    | Cuentas bancarias          |
| Fin de sección 1 de 4                                                                                                    | Productos y servicios      |
| Sección anterior       Sección siguiente                                                                                                    | Cuestionario               |

- Por favor complete toda la información requerida obligatoria en cada ítem.
- Recuerde adjuntar los documentos de respaldo en los ítems requeridos.
- Una vez que cada sección esté completa, se mostrará un visto de color verde en la parte superior, junto al nombre de la sección.

()

| Corporate Profile  Women Owned Org Details  Proof Of Banking Supplier Portal T&C  Sección 2 de 4                                                                                                    | Detalles de compañía<br>Contactos |
|----------------------------------------------------------------------------------------------------|-----------------------------------|
| Sección 2 de 4                                                                                                    | Contactos                         |
|                                                                                                    | Contactos                         |
| 8. Por favor, seleccione el estatus donde la mujer es propietaria de la Entidad                                                                                                    |                                   |
| 🔿 a. No es, Mujer dueña de empresa u entidad                                                                                                    | Direcciones                       |
| <ul> <li>b. La mujer es dueña de empresa u entidad (51% o más) - Certificada externamente (subir certificado/documento que contenga<br/>información sobre la propiedad/control de las mujeres)</li> </ul>                                                                            | Clasificaciones de negocio        |
| <ul> <li>C. La mujer es dueña de empresa u entidad (51% o más) - Autodeclarada/no certificada externamente (subir<br/>documento/evidencia que confirme la propiedad de mujeres de la entidad)</li> </ul>                                                                             | Cuentas bancarias                 |
| 9. Número total de directivos miembros del consejo/equipo (sin distinción de género)<br>Obligatoria                                                                                                    | Productos y servicios             |
|                                                                                                    | Cuestionario                      |
| 10. Número total de mujeres en el consejo de administración / equipo<br>Obligatoria                                                                                                    |                                   |
|                                                                                                    |                                   |
| 11. Es su empresa signataria de los principios de empoderamiento de la mujer, que ofrece orientación a las empresas sobre cómo promover la igualdad de género y el empoderamiento de la mujer en el lugar de trabajo, el mercado y la comunidad? https://www.weps.org<br>Obligatoria |                                   |
| 🔾 a. Sí                                                                                                    |                                   |
| O b. No                                                                                                    |                                   |
| Fin de sección 2 de 4           Sección anterior         Sección siguiente   Dar clic hacia la siguiente sección                                                                                                    |                                   |
| Cancelar Guardar Enviar                                                                                                    |                                   |

| Registro de proveedores                                                                                                    | -1                         |
|----------------------------------------------------------------------------------------------------|----------------------------|
| Cuestionario                                                                                                    | 7  <sub>7</sub>            |
| Corporate Profile  Women Owned Org Details  Proof Of Banking  Supplier Portal T&C                                                                                                    | Detalles de compañía       |
| Sección 3 de 4                                                                                                    |                            |
| 12. El método de pago estándar y por defecto es la transferencia electrónica de fondos (TEF). Cualquier otro método de pago en ausencia de la TEF<br>deberá ser justificado. El comprobante bancario (POB) debe identificar claramente el nombre del banco, el nombre de la cuenta bancaria (debe ser el                                                                                                    | Contactos                  |
| mismo que el nombre del proveedor), el número de cuenta y otras credenciales bancarias como SwiF I, número de ruta, IBAN, cuando corresponda. Se<br>puede aceptar cualquiera de los siguientes documentos a) Cheque anulado b) Referencia bancaria c) Captura de pantalla con los datos bancarios en<br>línea sin transacciones ni saldo bancario d) Copia de la tarjeta bancaria con el número de cuenta e) Copia de los extractos bancarios sin detalles | Direcciones                |
| Obligatoria                                                                                                    |                            |
| <ul> <li>a. Transferencia electrónica de fondos: asegúrese de que la sección de cuentas bancarias del perfil del proveedor está<br/>cumplimentada y proporcione un justificante bancario</li> </ul>                                                                                                    | Clasificaciones de negocio |
| O b. Pago con cheque - por favor, proporcione la justificación en el cuadro de comentarios, ya que animamos a todos los<br>proveedores a ser pagados electrónicamente                                                                                                    | Cuentas bancarias          |
|                                                                                                    | Productos y servicios      |
| Fin de sección 3 de 4                                                                                                    |                            |
| Sección anterior Sección siguiente Cick hacia la siguiente sección                                                                                                    | Cuestionario               |
| Última Actualización hace 3 minutos Cancelar Guardar Enviar                                                                                                    |                            |

- Por favor ingrese toda la información requerida obligatoria en cada ítem.
- Recuerde adjuntar los documentos de respaldo en los ítems requeridos.
- Una vez que cada sección esté completa, se mostrará un visto de color verde en la parte superior, junto al nombre de la sección.

| Registro de proveedores                                                   |                                    |               |
|---------------------------------------------------------------------------|------------------------------------|---------------|
| Cuestionario                                                              |                                    |               |
| Corporate Profile 🗢 Women Owned Org Details 🗢 Proof Of Banking 🗢          | Supplier Portal T&C  Detailes de c | ompañía       |
| Sección 4 de 4                                                            | Contactos                          |               |
| 13. Revise y acepte las condiciones de uso del portal de proveedores T&Cs |                                    | (i)           |
|                                                                           | Direcciones                        |               |
| O a. Acordado                                                             | Clasificacion                      | es de negocio |
| Fin de sección 4 de 4                                                     | Cuentas ban                        | carias        |
| Sección anterior Sección siguiente                                        | Productos y                        | servicios     |
|                                                                           | Cuestionario                       |               |
| Última Actualización hace 3 minutos                                       | Cancelar Guardar Enviar            |               |
|                                                                           |                                    |               |
|                                                                           | Finalmente, guarde y               |               |
|                                                                           | de clic en Enviar para             |               |

remitir el formulario de registro a PNUD.

# 8: FINALIZAR EL REGISTRO

## Establecer contraseña Restablecer contraseña

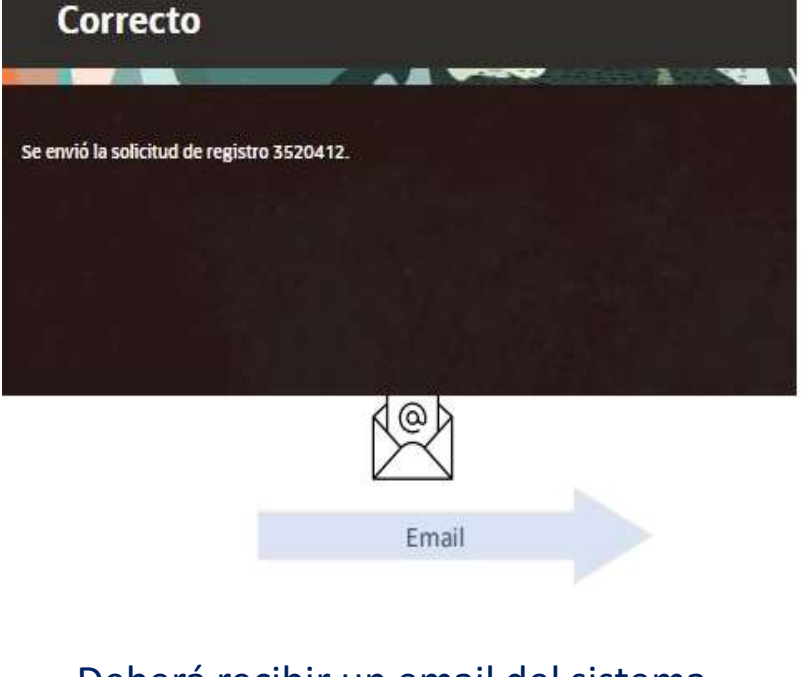

# Deberá recibir un email del sistema confirmando el registro

### Revise su correo\*

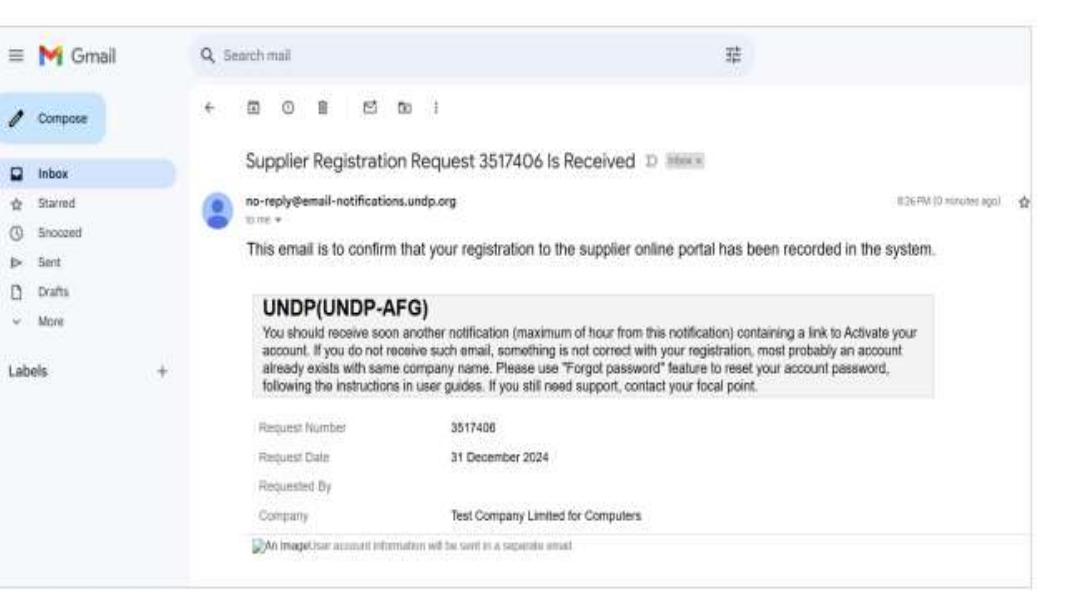

#### \*Por favor, revisar el spam

|                                            | 8: FINALIZAR EL REGIS                                                                                                    | TRO                                                                                                    | Restablecer contrase                                                                                     |
|--------------------------------------------|----------------------------------------------------------------------------------------------------|----------------------------------------------------------------------------------------------------|----------------------------------------------------------------------------------------------------|
| Oracle<br>oracle.com<br>Welcome to UN Quan | ttum, Vlado Dummy Profile<br>racle.com>                                                                                                    |                                                                                                    |                                                                                                    |
| 10.                                        |                                                                                                    | Reset your password<br>Set a password for your user account.<br>New Password                                                                                                    |                                                                                                    |
|                                            | Your UN Quantum account is ready. To get started, <u>activate your account</u> . Activate Your Account                                                                                                    | <ul> <li>The password must have at least 12 characters.</li> <li>The password cannot exceed 40 characters.</li> <li>The password cannot contain the First Name of the user.</li> <li>The password cannot contain the Last Name of the user.</li> </ul>                                                  |                                                                                                    |
|                                            | Details If the activate your account link doesn't work, please copy and paste the following URL into the address bar of your browser.                                                                                                    | <ul> <li>The password cannot contain the user name.</li> <li>The password must have at least 1 lowercase characters.</li> <li>The password must have at least 1 uppercase characters.</li> <li>The password must have at least 1 numeric characters.</li> <li>Cannot repeat last 4 passwords</li> </ul> | Congratulations! Your password has been reset. Please login using your new password. Continue to Sign In |
|                                            | https://idcs-950009d4c7154de7b9a4acb69ea50742.identity.oraclecloud.com/443/ui/v1/resetpwd?<br>token=LCz4LBFJpeUylkddu2XA78mVyOF1ua4UT85CJtH9G0fs3D<br>Important: This link will expire on Thursday, April 7, 2022 10.00.25 AM EDT.<br>After activation of your account, click here to access the <u>Quantum Supplier Portal</u><br>If you don't recognize this message, Please contact your respective UN Agency focal point. | Confirm New Password                                                                                                    |                                                                                                    |

1. Una vez que se haya creado correctamente el perfil del proveedor, usted recibirá un segundo correo electrónico.

2. Este correo electrónico contiene un enlace para activar su cuenta, establecer la contraseña, e iniciar sesión en el sistema.

**3.** Haga clic en "Activar su cuenta" o copie y pegue el URL en la barra de direcciones en su navegador.

4. En la página de configuración de la contraseña, ingrese y reconfirme su contraseña de preferencia, luego haga clic en "restablecer contraseña".

Establecer contraseña

5. Si la configuración de la contraseña fue exitosa, aparecerá un mensaje de confirmación en su pantalla y se enviará un correo electrónico de confirmación con lo cual finaliza el registro.

Iniciar sesión en el portal utilizando este enlace: <u>https://supplier.quantum.partneragencies.org/</u>

|                      | Suppliers A | Account Sign In |  |
|----------------------|-------------|-----------------|--|
| User Name            |             |                 |  |
| User name or e       | mail        |                 |  |
| Password<br>Password |             |                 |  |
|                      | 1000        |                 |  |
|                      |             |                 |  |

Ingrese su correo electrónico registrado y contraseña, luego haga clic en "Iniciar sesión". El Portal de Proveedores Quantum ofrece verificación segura para mayor seguridad.

| (                                                                                                    | DUANTUR                                                                                                    | n                                                                                                    |
|----------------------------------------------------------------------------------------------------|----------------------------------------------------------------------------------------------------|----------------------------------------------------------------------------------------------------|
|                                                                                                    | UN Quantum                                                                                                    |                                                                                                    |
|                                                                                                    |                                                                                                    |                                                                                                    |
| Enable Secure Ver                                                                                                    | ification                                                                                                    |                                                                                                    |
| Secure verification meth<br>methods are passwordle<br>Passwordless verification<br>you to remember a pass<br>authentication process. V<br>verification methods and<br>your account. | ods prove who you are. Two<br>ss and multi-factor authent<br>a allows you to verify your ic<br>word. MFA is an extra secur<br>/our administrator might ha<br>d require that you enroll in t | types of verification<br>ication (MFA).<br>lentity without requiring<br>ity step to the<br>ve set up one or both<br>hem before accessing |
| Password                                                                                                    | Proof                                                                                                    | Secure Access                                                                                                    |
| -                                                                                                    |                                                                                                    | -                                                                                                    |
| Click below to enable se                                                                                                    | cure verification methods fo                                                                                                    | or your account.                                                                                                    |
|                                                                                                    | Enable Secure Verificatio                                                                                                    | <b>D</b>                                                                                                    |
|                                                                                                    | What is Secure Verificatior                                                                                                    | ?                                                                                                    |

Haga clic en "Habilitar verificación segura" para continuar.

| 3                                                                                                    | Esta                                                                                                    | blecer co | ntras<br>Rest | eña<br>ablec | er contraseña |
|----------------------------------------------------------------------------------------------------|----------------------------------------------------------------------------------------------------|-----------|---------------|--------------|---------------|
| QUONTUM         Supplier Portal         search       Invoices                                                                                                    | ٩                                                                                                    |           | P             | ţ <b>î</b>   | VD ¥          |
| Tasks<br>Consigned Inventory                                                                                                    |                                                                                                    |           |               |              | <b>F</b>      |
| <ul> <li>Review Consumption Advices</li> <li>Invoices and Payments</li> <li>Create Invoice</li> <li>Create Invoice Without PO</li> <li>View Invoices</li> <li>View Payments</li> <li>Negotiations</li> <li>View Active Negotiations</li> </ul> | <ul> <li>Supplier News</li> <li>Steps to Review / Respond Public Negotiations: <ul> <li>Please click on 'View Active Negotiations' on the left side pane, it will navigate you to all the open and active negotiations</li> <li>Please click on the negotiation number for opening the negotiation</li> <li>Review the requirements, line items and other details</li> <li>If interested, please submit your bid from your own supplier portal account.</li> </ul> </li> </ul> |           |               |              |               |
| Manage Responses Company Profile     Manage Profile                                                                                                    |                                                                                                    |           |               |              |               |

Su registro ha sido completado. Puede iniciar sesión en el sistema desde este enlace:

https://supplier.quantum.partneragencies.org/

## ¿Olvidó su contraseña? Restablecer contraseña

### Si ha olvidado su contraseña, por favor sigue los siguientes pasos:

| 1 |  |
|---|--|
| _ |  |

Para restablecer su contraseña, haga clic en ¿Necesitas ayuda para iniciar sesión? Click Here.

2

Se solicitará ingresar su dirección de correo electrónico, que es el ID de usuario que proporcionó durante el registro, y hacer clic en siguiente.

|                |               | Quantum             |   |  |
|----------------|---------------|---------------------|---|--|
|                | Suppliers A   | Account Sign In     |   |  |
| User Name      |               |                     |   |  |
| User name or e | mail          |                     |   |  |
| Password       |               |                     |   |  |
| Password       |               |                     |   |  |
|                | Si            | ign In              |   |  |
|                | Need help sig | ning in? Click here | ] |  |

| QUANTUM                                           |
|---------------------------------------------------|
| UN Quantum                                        |
|                                                   |
| Forgot Your Password?                             |
| Having trouble with your password? Reset it here. |
| What's your user name?                            |
| Enter user name                                   |
|                                                   |
| Next                                              |
| Cancel                                            |

3

Se envió un correo electrónico de notificación para restablecer la contraseña a la dirección de correo electrónico asociada con el perfil de proveedor. Se debe hacer clic en Cerrar y verificar la bandeja de entrada/correo no deseado (Spam).

4

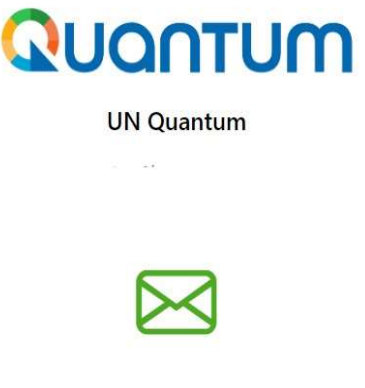

#### **Password Reset Notification Sent.**

A password reset notification will be sent to the recovery email address associated with your username . If you haven't received the password reset email, then please check your spam folder or contact your system administrator. You can also retry after 10 minutes.

Close

## ¿Olvidó su contraseña?

#### Restablecer contraseña

Verifique la bandeja de entrada y/o la carpeta de correo no deseado (Spam) de su dirección de correo electrónico e identifique el correo electrónico con el enlace para restablecer la contraseña. Debe hacer clic en Restablecer contraseña o copiar/pegar la URL del correo en la barra de direcciones de su navegador. Luego, debe seguir los pasos para restablecer la contraseña.

| Oracle <no-reply@o<br>To:</no-reply@o<br> | racle.com>                                                                                                    |
|-------------------------------------------|----------------------------------------------------------------------------------------------------|
|                                           | QUQNTUM                                                                                                    |
|                                           | Hello On Thursday, March 31, 2022, at 12:51:40 PM EDT, you requested to reset your password. You must reset your password on the Password Reset Password Reset                                                               |
|                                           | Details                                                                                                    |
|                                           | If the Password Reset page link doesn't work, please copy and paste the following URL into the address bar of your<br>browser:<br>https://idcs-950009d4c7154de7b9a4acb69ea50742.identity.oraclecloud.com:443/ui/v1/resetpwd? |
|                                           | token=HEatm79%2F%2FQNfgvFlaD0BzztI0NzVA%2F0g2z0mDDilSG0%3D<br>Important: This link will expire on Friday, April 1, 2022 12:51:41 PM EDT. Also, if you don't recognize this message,                                          |

## QUQNTUM

## ¡Gracias por usar el Portal de Proveedores Quantum del PNUD!

Para ver recursos adicionales, como videos instructivos y esta guía de usuario en otros idiomas, haga clic en <u>here.</u>

En caso de cualquier duda escríbanos al correo licitaciones.ec@undp.org

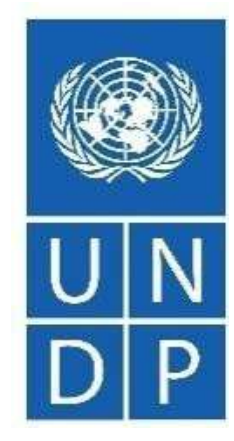